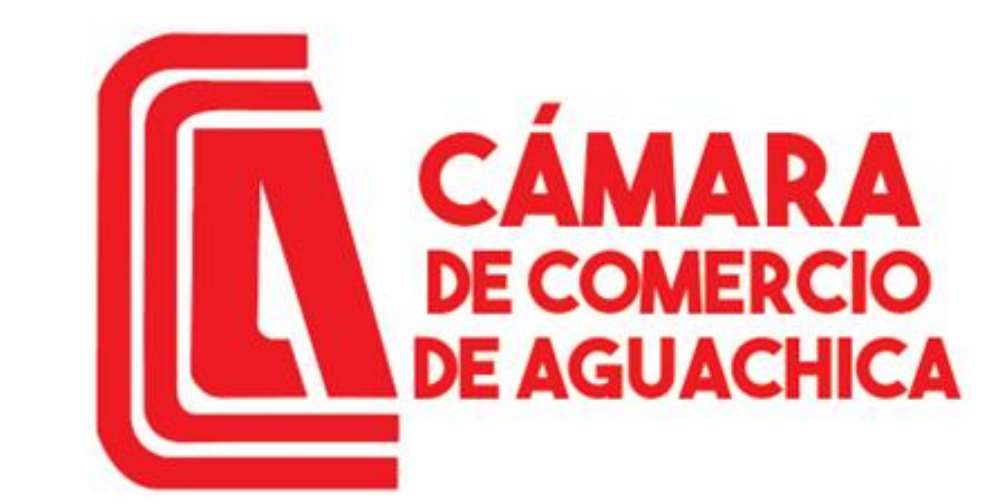

Trabajamos por el desarrollo regional del sur del Cesar y sur de Bolívar

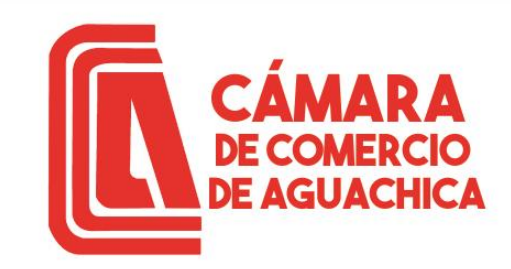

# GUÍA RENOVACION MATRICULA MERCANTIL

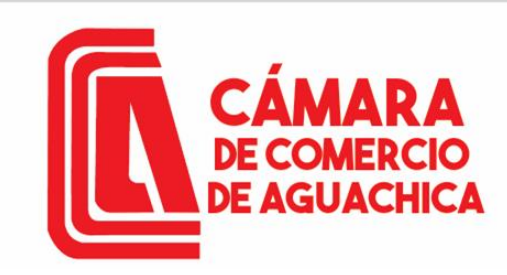

# **CREACIÓN DE USUARIO**

Ingresar a <u>https://camaraaguachica.org.co/</u> dar Clic en Tramites en Línea

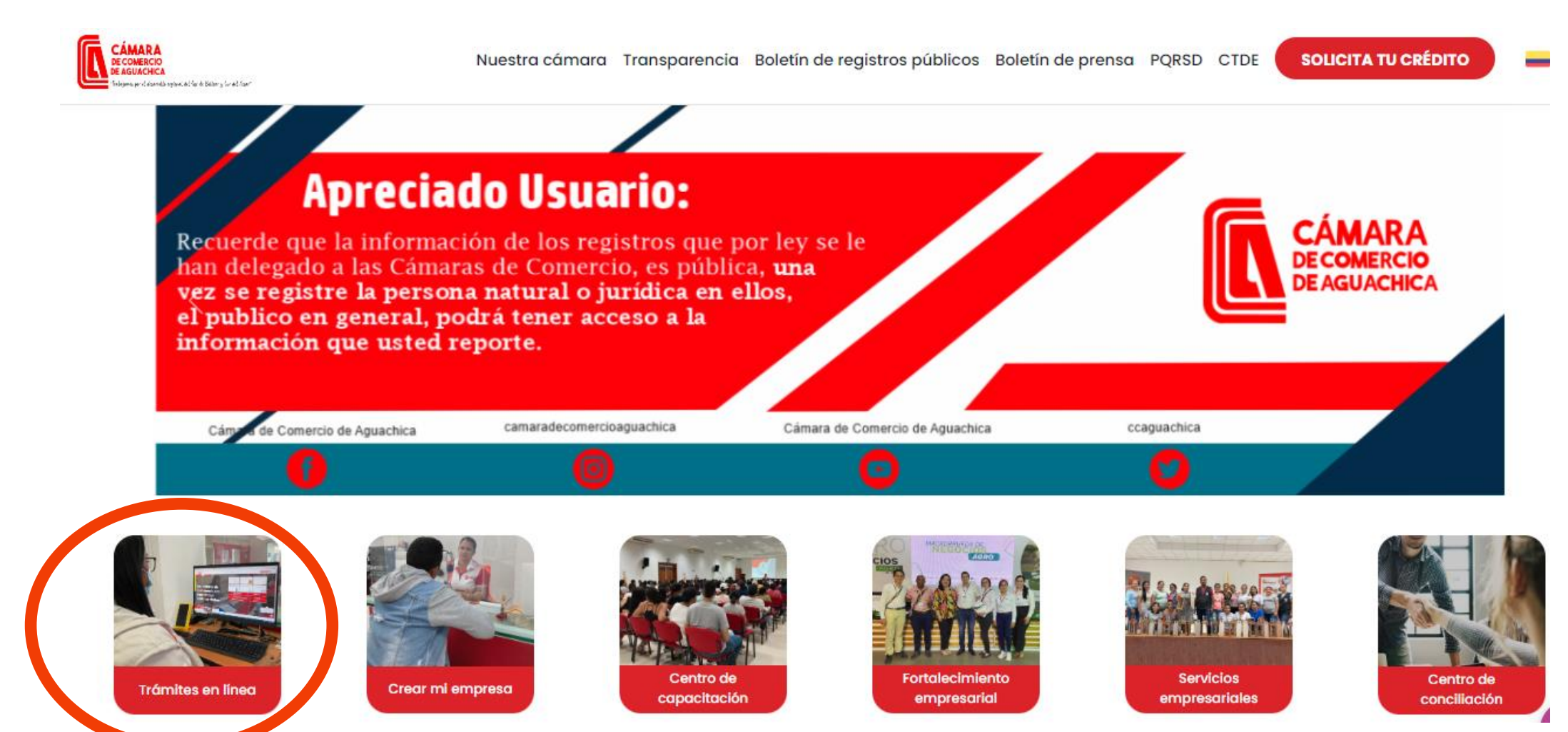

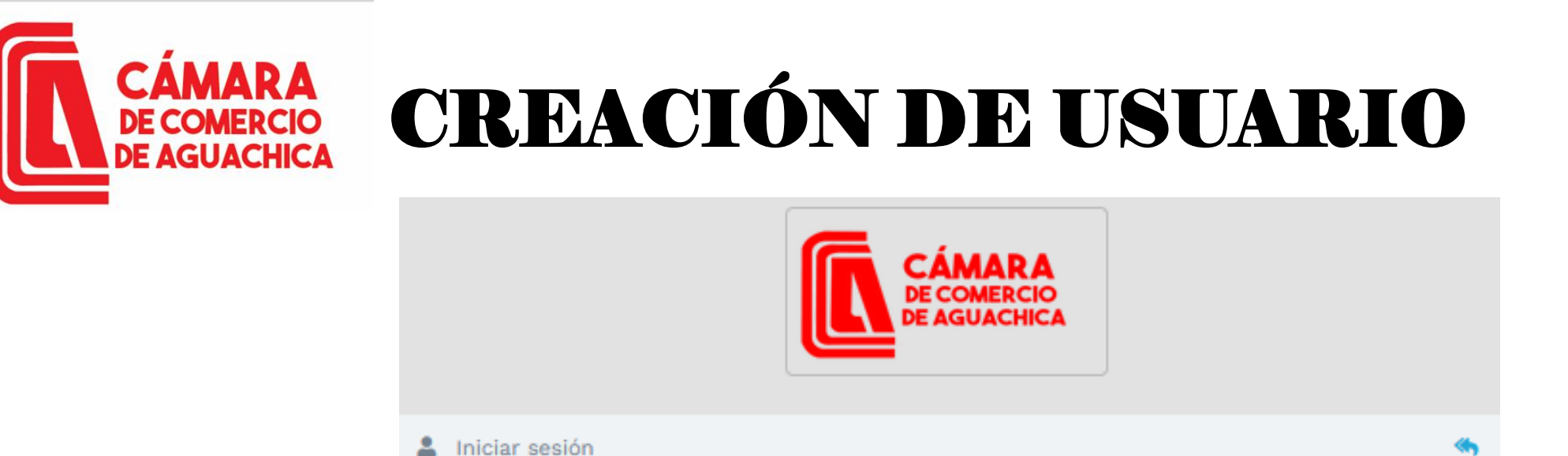

Correo Electrónico / Usuario

Interfaz de ingreso al Sistema Integrado de Información o de creación de usuario, si este es el caso dar Clic en Registrarse.

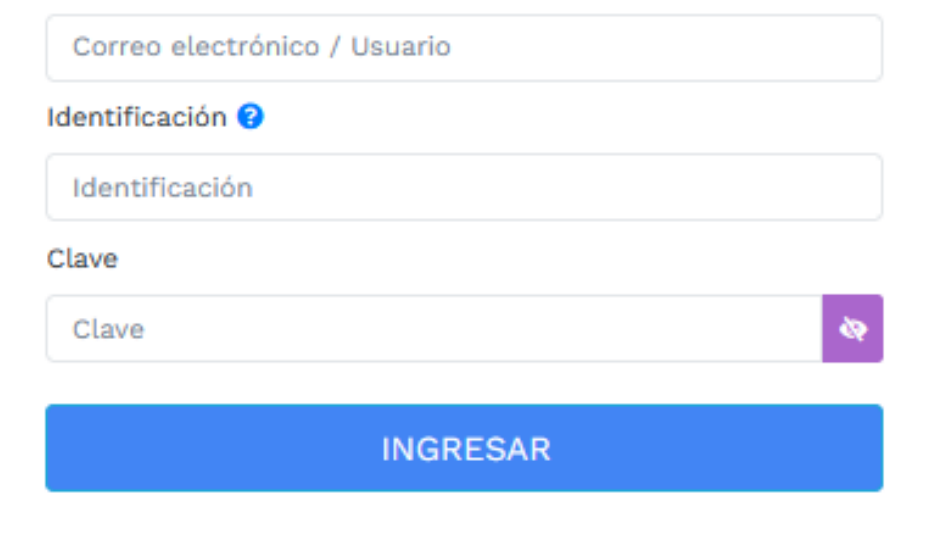

¿Olvidó la contraseña? Registrarse

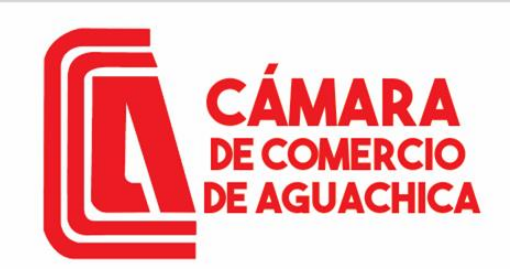

# **CREACIÓN DE USUARIO**

🗹 Registro de usuario

| Confecámaras |
|--------------|
|--------------|

VERIFICADOR DE IDENTIDAD CAMARAS DE COMERCIO

Un servicio de CONFECAMARAS para las Cámaras de Comercio de Colombia

Para realizar la verificación de identidad del usuario, haremos uso del servicio de **preguntas reto sobre información bancaria y sociodemográfica**, digite la información que se solicita a continuación y oprima el botón continuar.

\star Tipo de identificación

Seleccione **\*** Número de identificación

\_\_\_\_\_

Acepta Política de tratamiento de datos personales Acepta Términos y condiciones

Continuar

© 2022 Copyright: CONFECAMARAS COLOMBIA

Para verificar la identidad seleccione el tipo de identificación, digite el número de identificación, debe aceptar la política de tratamiento de datos personales y los Términos y condiciones; luego dar Clic en Continuar.

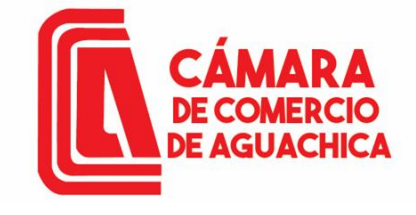

# **CREACIÓN DE USUARIO**

|       |                                                           |                                                       |    | * Correo electrónico                                                      |
|-------|-----------------------------------------------------------|-------------------------------------------------------|----|---------------------------------------------------------------------------|
|       | Confecámaras                                              | VERIFICADOR DE IDENTIDA<br>CAMARAS DE COMERCIO        | D  | ★ Repetir Correo electrónico                                              |
|       | DA                                                        | TOS DEL USUARIO                                       |    | ★ Número celular                                                          |
|       | Por favor complemente la in<br>verificación de identidad. | nformación del siguiente formulario para dar inicio a | la | * Dirección                                                               |
| tados | Tino do identificación                                    |                                                       |    | * País                                                                    |
| para  | Cédula de ciudadanía                                      |                                                       | ~  | * Municipio                                                               |
| ación | 9691448<br><b>*</b> Fecha de expedición                   |                                                       |    | Seleccione                                                                |
| en    | dd/mm/aaaa                                                |                                                       |    | Por favor realice la siguiente suma y escriba el resultado para continuar |
|       | * Primer nombre                                           |                                                       |    | * Resultado de 44 + 65                                                    |
|       | Segundo nombre                                            |                                                       |    | Continuar Regresar                                                        |
|       | * Primer apellido                                         |                                                       |    |                                                                           |
|       | Segundo apellido                                          |                                                       |    | ^                                                                         |

© 2022 Copyright: CONFECAMARAS COLOMBIA  $\sim$ 

Diligenciar datos solicitados en el formulario para continuar con la verificación de identidad. Clic en Continuar.

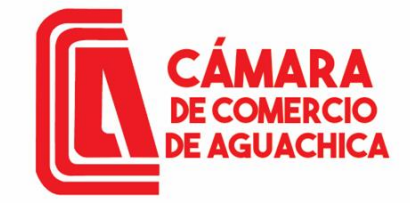

# **CREACIÓN DE USUARIO**

|                                                                    | Registro de usuario                                                                                                    |                                                                                                    | 35.) ¿En algún momento usted ha tenido línea celular con CLARO SOLUCIONES<br>MÓVILES COMCEL?                                                                                                    |                 |  |
|--------------------------------------------------------------------|----------------------------------------------------------------------------------------------------|----------------------------------------------------------------------------------------------------|----------------------------------------------------------------------------------------------------|-----------------|--|
|                                                                    | Confecámaras                                                                                                    | VERIFICADOR DE IDENTIDAD<br>CAMARAS DE COMERCIO                                                                                                    | Seleccione                                                                                                    | •               |  |
| Debe responder<br>las preguntas                                    | CUESTION                                                                                                    | ARIO DE PREGUNTAS RETO                                                                                                    | Continuar                                                                                                    |                 |  |
| exactitud. Clic en<br>Continuar.<br>Aparecerá un<br>mensaje con el | Apreciado(a) CAMILO<br>Para realizar la verificación o<br>correcta para cada una de l<br>totalidad del formulario. Finali<br>49.) ¿Con cuál entidad usted<br>Seleccione                                                                                 | de identidad por favor seleccione la respuesta que considere<br>las preguntas que se muestran a continuación. Conteste la<br>mente oprima el botón "CONTINUAR"<br>tiene un crédito de modalidad CONSUMO(ORDINARIO)? | VERIFICADOR DE IDENTI<br>CAMARAS DE COMERCIÓ<br>RESULTADO DE VERIFICACIÓN APROBAD                                                                                                    |                 |  |
| resultado de la<br>verificación                                    | <ul> <li>98.) ¿Con cuál de las siguient tarjeta de crédito?</li> <li>Seleccione</li> <li>99.) ¿Con cuál de las siguient crédito de vivienda?</li> <li>Seleccione</li> <li>2.) ¿Cuál es la fecha de expensional de las siguient de seleccione</li> </ul> | tes entidades usted tiene crédito de consumo (ORDINARIO) y  tes entidades usted tiene crédito de consumo (ORDINARIO) y  edición de su documento de identidad?                                                       | Apreciado(a) usuario(a)<br>La verificación de su identidad a través de las preguntas reto ha sido satisfactoria, hem<br>enviado un mensaje a su correo electrónico en el cual le informamos la clave de acceso<br>los términos y condiciones del servicio. Igualmente le invitaremos a confirmar la recepci<br>de la contraseña y la activación de sus credenciales. | os<br>> y<br>ón |  |

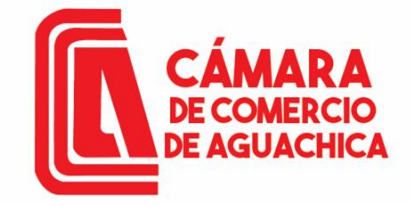

# CREACIÓN DE USUARIO

Contraseña segura para acceso por parte de VELAIDES HERNANDEZ CAMILO a los servicios virtuales de las Cámaras de Comercio.

Administrador S.I.I - Confecamaras<automaticossii@confecamaras.org.co> Para: Usted ← ← → | 🔠 | … Vie 9/08/2024 4:31 PM

ы tyc-9сба8120854616аа9се68... ∨

Apreciado(a): VELAIDES HERNANDEZ CAMILO

Se ha generado una contraseña segura que podrá ser utilizada para acceder a nuestros sistemas de información. Esta contraseña es personal e intransferible, por lo tanto le recomendamos encarecidamente la conserve en un lugar seguro y no compartirla, teniendo en cuenta que con ella podrá acceder a los servicios virtuales que presta nuestra organización.

En el pdf adjunto, encontrará los términos y condiciones para su uso.

Para confirmar la veracidad de este correo y activar sus credenciales, lo invitamos a abrir el siguiente enlace: <u>Verificar este mensaje y activar credenciales</u>

Contraseña generada: DI@PXjS7@B6E

Cordialmente

CONFEDERACION COLOMBIANA DE CAMARAS DE COMERCIO

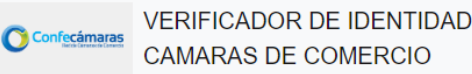

#### VERIFICACIÓN CORREO ENVIADO DESDE NUESTRA PLATAFORMA

#### Apreciado(a) usuario(a)

Nos permitimos informarle que el correo electrónico relacionado al token [9c6a8120854616aa9ce684b6f902eb965ceee042] si fue enviado desde nuestra plataforma, los datos del envío son:

Tipo de envío : Envio de contraseña segura y activación de credenciales Fecha y hora de envío : 2024-08-09 16:31:36 Email destino: cvelaides@hotmail.com

Administrador S.I.I - Confec... Contraseña segura para... 4:31 PM Apreciado(a): VELAIDES HERNAN...

Al correo electrónico llega un mensaje de administrador S.I.I con un Link para verificar este mensaje y activar credenciales para acceder al SII y realizar los trámites necesarios.

### NOTA: El usuario y contraseña son intransferibles.

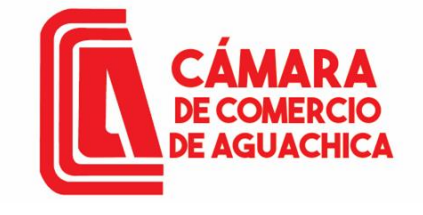

# **CREACIÓN DE USUARIO**

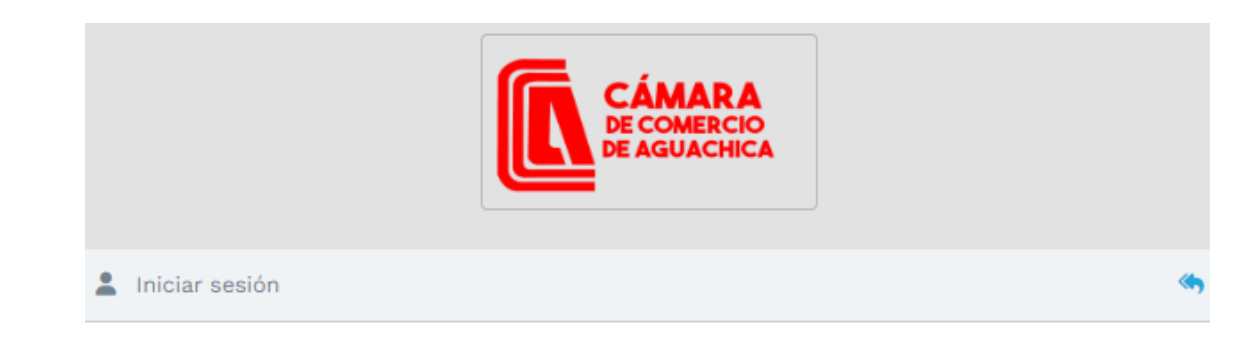

Correo Electrónico / Usuario

Ventana de acceso: Se digita el correo la identificación y la contraseña que llegó al correo, Clic en INGRESAR

| Correo electrónico / Usuario |   |
|------------------------------|---|
| dentificación ?              |   |
| Identificación               |   |
| Clave                        |   |
| Clave                        | ø |
|                              |   |
| INGRESAR                     |   |
|                              |   |

¿Olvidó la contraseña? Registrarse

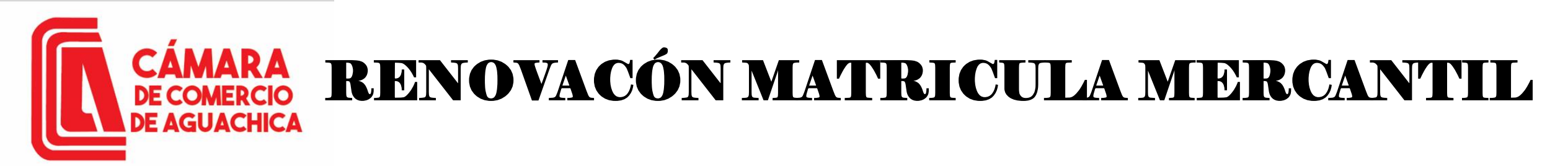

Vista principal donde puede hacer las consultas de expedientes por matricula, proponente, nombre, palabras o identificación.

En la parte superior derecha esplegar este menú dando clic.

| ÷ | → ( | C :              | sii.confecamaras.co/vista/pla              | antilla/home.php      |                   |                        |            |              |                |                  |                                                                       |                                                                    | 20 | ?☆ .       | b Incóg |
|---|-----|------------------|--------------------------------------------|-----------------------|-------------------|------------------------|------------|--------------|----------------|------------------|-----------------------------------------------------------------------|--------------------------------------------------------------------|----|------------|---------|
|   |     |                  | CÁMARA<br>DE COMERCIO<br>DE AGUACHICA      | CAMARA DE COM         | ERCIO DE AGI      | UACHICA                |            |              |                |                  |                                                                       | h. A                                                               | *  |            | V       |
| Ξ |     |                  |                                            |                       |                   |                        |            |              |                |                  |                                                                       |                                                                    |    |            |         |
|   | ۹   | Consu            | ulta de expedientes                        |                       |                   |                        |            |              |                |                  | <i>c</i>                                                              | Mis trámites                                                       | 3  | 1          |         |
|   | R   | ealice<br>cuerdo | la consulta de matrícul<br>a su necesidad. | la o proponente según | los filtros indic | ados. Luego desde      | e el botón | ••• podrá in | niciar consult | as y trámites de | YBCXH7 - cert                                                         | ificadosvirtuales<br><sup>rnnandez</sup>                           |    |            |         |
|   |     |                  | Consultar por:                             | LTRO                  | ÷                 | Ingresar la informació | ón:        |              |                |                  | Confirmado pag<br>ONRGML - ce<br>camilo velaides He<br>Confirmado pag | oretectronico<br>rtificadosvirtuales<br>irnandez<br>io electronico |    | 2024-10-04 | ٩       |
|   |     |                  |                                            |                       |                   |                        |            | [            | 🛧 Limpiar      | Q Continuar      | 6BJDIB - cert<br>CAMILO VELAIDES HE<br>Confirmado pag                 | ificadosvirtuales<br><sup>RNANDEZ</sup><br>To electronico          | :  | 2024-09-27 | Q       |

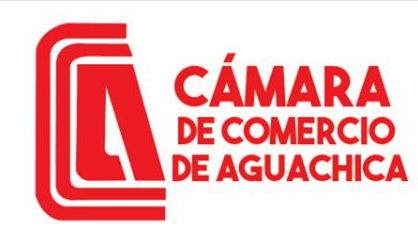

Al desplegar el menú se despliegan 3 Menús:

-Consulta registros
públicos.
-Consulta de registros
nacionales.

-Tramites públicos.

registros

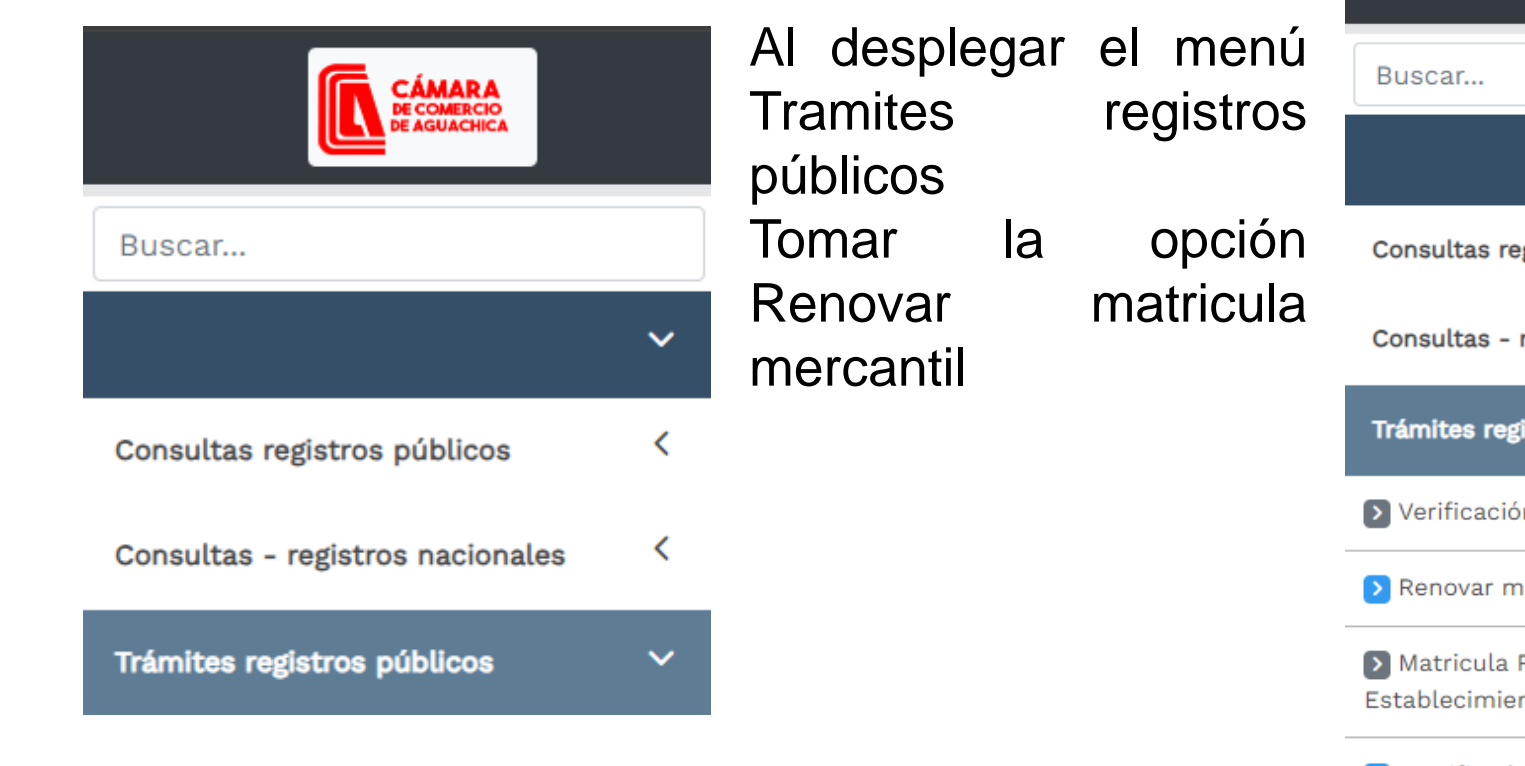

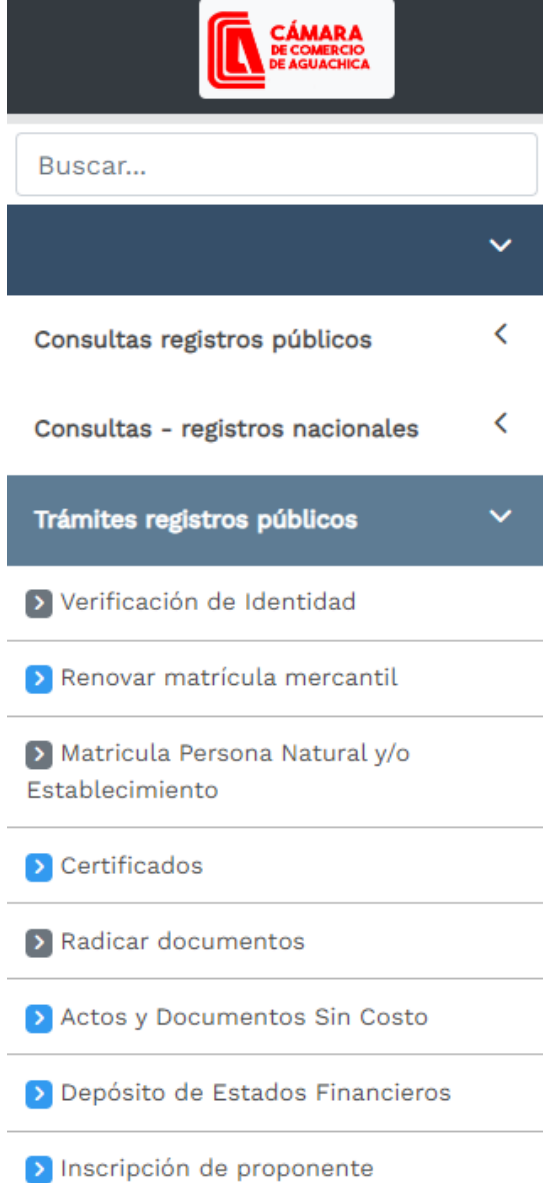

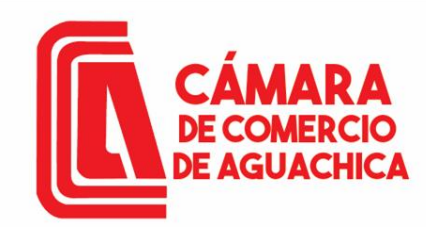

Ventana con dos opciones: Una para iniciar un trámite de renovación y otra para retomar un trámite ya iniciado.

Recomendación: hacer la búsqueda por Identificación o NIT. Los tramites se recuperan con el número de recuperación propio de cada tramite.

Clic en el botón Continuar. 🗹 Renovación Matricula Mercantil / ESADL

Nuevo trámite Retomar trámite

Apreciado usuario, para renovar una matrícula mercantil o una Entidad Sin Ánimo de Lucro (las cuales deben renovar a partir del 1ro de enero del 2013) debe indicar el número de la matrícula o de inscripción o el número de identificación del expediente que se desea renovar y oprima el botón **Continuar**.

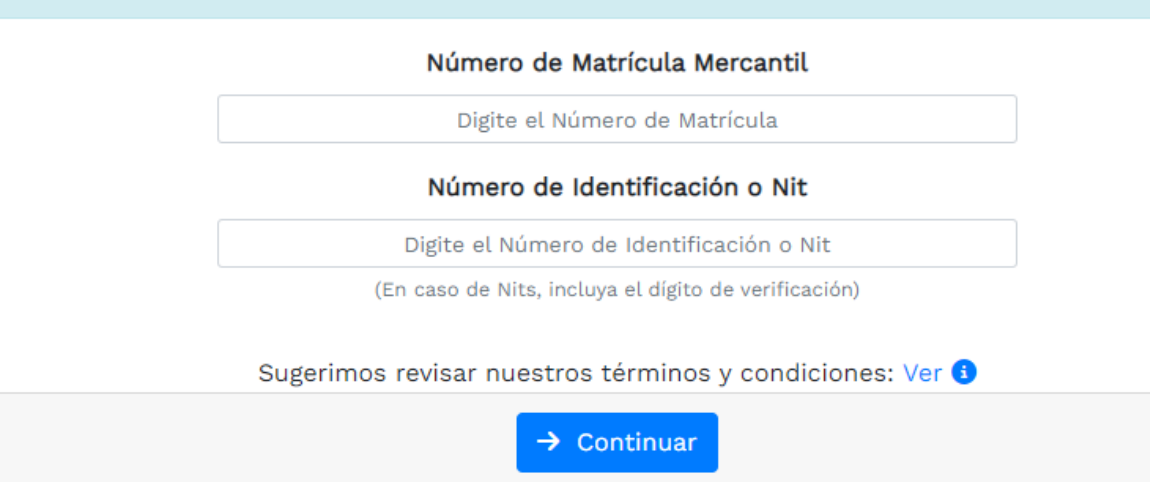

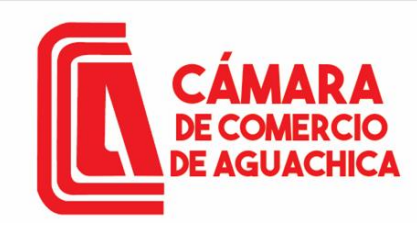

el Aparece nombre del comerciante junto con OS establecimientos de SU propiedad, el valor de los activos por los que renovó anteriormente y una casilla para diligenciar el valor de los nuevos activos; si renueva por activos iguales o menores debe anexar los estados financieros con notas de revelación firmados por un contador y por el comerciante o representante legal, digitar el número de empleados. Clic en Liquidar. Tener en cuenta el número de recuperación.

| enovación Matrícula Mercant             | il                                               |                                                          |                                 |                                         |                              |                                       |                               |                         |
|-----------------------------------------|--------------------------------------------------|----------------------------------------------------------|---------------------------------|-----------------------------------------|------------------------------|---------------------------------------|-------------------------------|-------------------------|
|                                         | Número de liqui<br>El propietario y sus establec | dación: 536499<br>imientos en la jurisdicción            |                                 |                                         |                              | código recuperación                   | WU7HKR                        |                         |
| egar / desplegar todas                  |                                                  |                                                          |                                 |                                         |                              |                                       |                               |                         |
| GUERRERO BOHORQU                        | EZ CARMEN YOLIMA 6804                            | 3                                                        |                                 |                                         |                              |                                       |                               | 0                       |
| Jurisdicc<br>CAMARA DE COMERCIO         | ión<br>D DE AGUACHICA                            | Dirección<br>CR 8 7 66 CRR LOS ANGELES                   | Organización<br>Persona Natural | Categoría F<br>O                        | echa Matrícula<br>2023/10/25 | Fecha Renovación<br>2023/10/25        | Ultimo año renovación<br>2023 | Beneficio Ley 1780<br>N |
| <b>Año</b><br>2024                      | Últimos Activos Reportad<br>3,200,000            | <b>os</b><br>\$ 0                                        | Nu                              | ievos Actīvos                           |                              |                                       | Renovar<br>SI O NO O INACTIVO |                         |
|                                         |                                                  |                                                          |                                 |                                         |                              |                                       |                               |                         |
| AUTOSERVICIO MERKA                      | ATODO JYJT 18637                                 |                                                          |                                 |                                         |                              |                                       |                               | 2                       |
| Jurisdicción<br>CAMARA DE COMERCIO DE . | AGUACHICA                                        | Dirección<br>CARRERA 8 N. 7-66 CORREGIMIENTO LOS ANGELES | Esta                            | Organización<br>blecimiento de Comercio | Fecha Matrí<br>2006/03/2     | rula Fecha Renovación<br>1 2023/07/06 | Ultimo año renovación<br>2023 | Beneficio Ley 1780<br>N |
| Año                                     | Últimos Activos Reportad                         | los                                                      | Nu                              | ievos Activos                           |                              |                                       | Renovar                       |                         |
| 2024                                    | 3,200,000                                        | \$ 0                                                     |                                 |                                         |                              |                                       | ● SI O NO O INACTIVO          |                         |
|                                         |                                                  |                                                          | Información de                  | empleados                               |                              |                                       |                               |                         |
|                                         |                                                  |                                                          | mormación de                    | empleados                               |                              |                                       |                               |                         |
|                                         |                                                  |                                                          | Número de empleado              | s a nivel nacional                      |                              |                                       |                               |                         |
|                                         |                                                  |                                                          | 0                               |                                         |                              |                                       |                               |                         |
|                                         |                                                  |                                                          | Controles adicionales           | s a la liquidación                      |                              |                                       |                               |                         |
|                                         |                                                  |                                                          | Liquidar cuota d                | e afiliación?                           |                              |                                       |                               |                         |
|                                         |                                                  | Colo con coli                                            | SI                              | ✓                                       | le lievidesien               |                                       |                               |                         |
|                                         |                                                  | Soto sera apu                                            | Liquidar forn                   | nularios?                               | a ta tiquidación             |                                       |                               |                         |
|                                         |                                                  |                                                          | SI                              | ~                                       |                              |                                       |                               |                         |
|                                         |                                                  |                                                          |                                 |                                         |                              |                                       |                               |                         |
|                                         |                                                  |                                                          |                                 |                                         |                              |                                       |                               |                         |

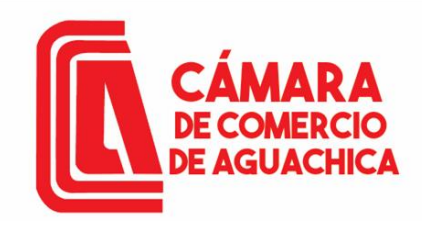

#### 🖋 Renovación Matrícula Mercantil

#### 1. DATOS GENERALES DEL TRÁMITE Y LIQUIDACIÓN

|   | Liquidación                      | Recuperación         | Matrícula           |
|---|----------------------------------|----------------------|---------------------|
|   | 536499                           | WU7HKR               | 68046               |
| 9 | Nombre                           | Estado               | <b>Trámite</b>      |
|   | GUERRERO BOHORQUEZ CARMEN YOLIMA | LIQUIDADA EN PROCESO | renovacionmatricula |

| Servicio                         | Nombre                                                               | Matrícula | Año  | Cant | Base        | Valor     |
|----------------------------------|----------------------------------------------------------------------|-----------|------|------|-------------|-----------|
| 01020201                         | RENOVACION DE PERSONA NATURAL Y SOCIEDAD PRINCIPAL                   | 53-68046  | 2024 | 1    | \$5,000,000 | \$110,000 |
| 01020202                         | RENOVACION DE ESTABLECLECIMIENTO CON PPAL EN JURISDICCIÓN DE LA C.C. | 53-18637  | 2024 | 1    | \$5,000,000 | \$126,000 |
| 01050136 FORMULARIOS PREIMPRESOS |                                                                      |           |      | 1    | \$0         | \$7,900   |
|                                  | Valor Bruto                                                          | \$243,900 |      |      |             |           |
|                                  |                                                                      |           |      |      |             | \$0       |
| Fuente: API-SIICORE              |                                                                      |           |      |      | Total       | \$243,900 |

#### 2. DILIGENCIAMIENTO E IMPRESIÓN DE FORMULARIOS

| Señor cajero, confirme al usuario el valor total de la renovación y proceda, digitar la información de los formularios. |                                  |         |                       |           |            |     |  |
|----------------------------------------------------------------------------------------------------|----------------------------------|---------|-----------------------|-----------|------------|-----|--|
| Matrícula                                                                                                    | Nombre                           | A/Final | A/Inicial             | Estado    | Formulario | PDF |  |
| 53-68046                                                                                                    | GUERRERO BOHORQUEZ CARMEN YOLIMA | 2024    | 2024                  | Pendiente | C          |     |  |
| 53-18637                                                                                                    | AUTOSERVICIO MERKATODO JYJT      | 2024    | 2024                  | Pendiente | ß          |     |  |
|                                                                                                    |                                  |         |                       |           |            |     |  |
| OPCIONES DISPONIBLES                                                                                                    |                                  |         |                       |           |            |     |  |
|                                                                                                    | \$ Recibir Pago                  | ~       | Modificar Liquidación |           |            |     |  |

🕩 Abandonar Trámite

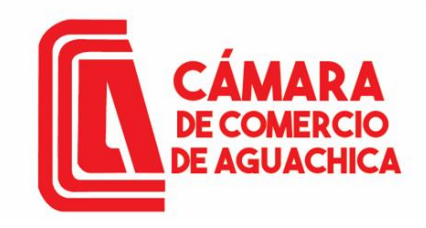

# Información principal.

| 8                                                 | Liquidación<br>536499<br>Nombre<br>GUERRERO BOHORQUEZ CARMEN YOLIMA | Recuperación<br>WU7HKR<br>Estado<br>LIQUIDADA EN PROCESO | Matrícula<br>68046<br>Trámite<br>renovacionmatricula |  |
|---------------------------------------------------|---------------------------------------------------------------------|----------------------------------------------------------|------------------------------------------------------|--|
| Núm                                               | ero de matrícula o inscripción Ti                                   | ipo identificación                                       | Número de identificación                             |  |
| 68046<br>Fecha de exp. del documento de identidad |                                                                     | In - CEDULA DE CIUDADANIA                                | País de exp. del documento de identidad              |  |
| 2001<br>Nacio                                     | nalidad N.                                                          | RIO DE ORO (CES)                                         | COLOMBIA (169) Administración DIAN                   |  |
| COL                                               | OMBIANO/A 1                                                         | 10648376962                                              | 24 - VALLEDUPAR                                      |  |

#### NOMBRES, RAZONES SOCIALES Y SIGLAS

FORMULARIO DE PERSONA NATURAL

| Nombre                           | Primer apellido | Segundo apellido |  |
|----------------------------------|-----------------|------------------|--|
| GUERRERO BOHORQUEZ CARMEN YOLIMA | GUERRERO        | BOHORQUEZ        |  |
| Primer nombre                    | Otros nombres   | Género           |  |
|                                  |                 |                  |  |

 $\sim$ 

#### EMPRENDIMIENTO SOCIAL LEY 2234 DE 2022

¿Dentro de su actividad económica, desarrolla usted un emprendimiento social?

NO

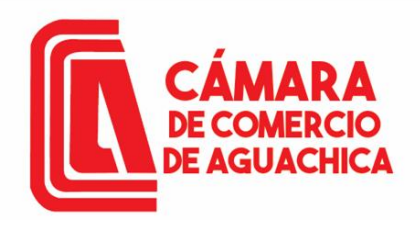

#### UBICACION COMERCIAL

Actualizar información si es el caso de número de celular o correo electrónico.

| III IMPORTANTE iii Señor usuario recuerde que si al momento de realizar su renovación modifica la dirección comercial debe tener en ce | cuenta lo prohibido, restringido y permitido por el respectivo mu |
|----------------------------------------------------------------------------------------------------|-------------------------------------------------------------------|
| empresa o negocio. Para mayor información al respecto comuniquese con la Cámara de Comercio y/o con la Alcaldía Municipal - Secretaria | ia de Planeación, para que le informen adecuadamente sobre est    |

| Dirección comercial       |             | País           |        | Municipio                    |
|---------------------------|-------------|----------------|--------|------------------------------|
| CR 8 7 66 CRR LOS ANGELES | / 오         | COLOMBIA (169) |        | ✔ 20614 - RIO DE ORO (CESAR) |
| Barrio                    |             | Teléfono No. 1 |        | Teléfono No. 2               |
| SELECCIONE                | ~           | 3185600941     |        | Teléfono No. 2               |
| Teléfono No. 3            |             | Número de fax  |        | Número predial               |
| Teléfono No. 3            |             | Número de fax  |        | Número predial               |
| Correo electrónico        |             |                |        |                              |
| gyolima06@gmail.com       |             |                |        |                              |
| ☑ NOTIFICACION JUDICIAL   |             |                |        |                              |
|                           |             |                |        | 🗗 Duplicar desde             |
| Dirección de notificación | País        |                | Munici | pio                          |
| CR 8 7 66 CRR LOS ANGELES | <b>0</b> co | DLOMBIA (169)  | ✔ 2061 | - RIO DE ORO (CESAR)         |
| Barrio                    | Núm         | nero de fax    | Correc | electrónico                  |
| SELECCIONE                | ✓ Núr       | mero de fax    | gyolin | na06@gmail.com               |

AUTORIZACIONES
Autoriza envío de mensajes al correo electrónico

 SELECCIONE ...

 Éste campo es requerido.

De conformidad con lo establecido en el artículo 67 del Código de Procedimiento Administrativo y de lo Contencioso Administrativo, autorizo para que me comuniquen y notifiquen personalmente a través del correo electrónico aquí especificado (Correo electrónico para notificaciones judiciales).

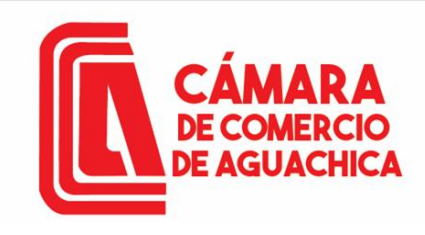

Seleccionar el CIIU que genero más ingresos o agregar o cambiar algún CIIU

| 🗹 ACTIVIDAD ECONÓMICA                                                                                                    |                                                                                                    |                                              |
|----------------------------------------------------------------------------------------------------|----------------------------------------------------------------------------------------------------|----------------------------------------------|
| Descripción de la actividad económica                                                                                                    |                                                                                                    |                                              |
| Comercio al por menor en establecimientos no especializados con surtido compuesto principalme                                                                         | nte por alimentos, bebidas (alcohólicas y no alcohólicas) o tabaco                                                             |                                              |
|                                                                                                    |                                                                                                    |                                              |
| Por favor describa en forma resumida                                                                                                    | la actividad que usted realiza, indicando que tipo de productos fabrica o comercializa o que tipo de servicios presta. Utilice | máximo 1000 caracteres                       |
| Código de actividad económica principal                                                                                                    |                                                                                                    |                                              |
| G4711 🖉 🚺                                                                                                    | Fecha de inicio de actividad principal                                                                                         |                                              |
| COMERCIO AL POR MENOR EN ESTABLECIMIENTOS NO ESPECIALIZADOS CON SURTIDO<br>COMPUESTO PRINCIPALMENTE POR ALIMENTOS, BEBIDAS (ALCOHÓLICAS Y NO ALCOHÓLICAS) O<br>TABACO | 2023-10-25                                                                                                    | ¿Este CIIU le generó los mayores ingresos    |
|                                                                                                    |                                                                                                    |                                              |
| Codigo de actividad economica secundaria                                                                                                    | Fecha de inicio de actividad secundaria                                                                                        | ⊖ ¿Este CIIU le generó los mayores ingresos  |
|                                                                                                    | Fecha de inicio de actividad secundaria                                                                                        |                                              |
| Otras actividades                                                                                                    |                                                                                                    | ○ ¿Este CIIU le generó los mayores ingresos  |
| OTRAS ACTIVIDADES                                                                                                    |                                                                                                    |                                              |
| Otras actividades                                                                                                    |                                                                                                    | - (Este CIII) la deparé las mayores indresso |
| OTRAS ACTIVIDADES                                                                                                    | 21                                                                                                    | O 2Este Cito le genero los mayores ingresos  |
| ☑ INDICADORES ADICIONALES                                                                                                    |                                                                                                    |                                              |
| Tiene procesos de innovación?                                                                                                    | Empresa familiar                                                                                                    |                                              |
|                                                                                                    | SELECCIONE                                                                                                    |                                              |

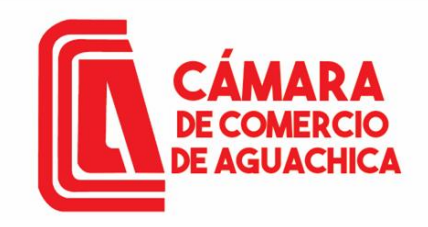

INFORMACION FINANCIERA AÑO 2024

Por favor indique a continuación la información de su balance comercial con corte a diciembre 31 de 2023, los valores deberan estar expresados en pesos colombianos y sin decir laboralmente a dicho corte asi como el porcentaje de personas con contrato temporal

### Diligenciar la información financiera.

| ACTIVOS                             |                       |                           |                |
|-------------------------------------|-----------------------|---------------------------|----------------|
| Activo corriente 📀                  | Activo no corriente 😮 |                           | Activo total 😗 |
| 5,000,000                           | 0                     |                           | 5,000,000      |
| PASIVOS Y PATRIMONIO                |                       |                           |                |
| Pasivo corriente 😮                  | Pasivo no corriente 😮 |                           | Pasivo total 🔞 |
| 0                                   | 0                     |                           | 0.00           |
| Patrimonio neto 😗                   | Pasivo + Patrimonio 😯 |                           |                |
| 5,000,000                           | 5,000,000.00          |                           |                |
|                                     |                       |                           |                |
| ESTADO DE RESULTADOS                |                       |                           |                |
| ngresos de la actividad ordinaria 😗 |                       | Otros ingresos 😯          |                |
| 10,000,000                          |                       | 0                         |                |
| Costo de ventas 😗                   |                       | Gastos operacionales 😗    |                |
| 0                                   |                       | 0                         |                |
| Otros gastos 😡                      |                       | Gastos por impuestos 😗    |                |
| 0                                   |                       | 0                         |                |
| Jtilidad o pérdida operacional 3    |                       | Resultado del ejercicio 😗 |                |
| 0                                   |                       | 0                         |                |

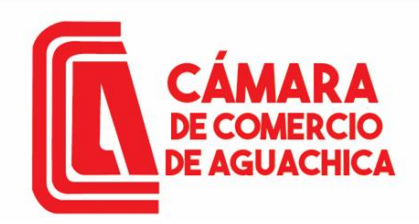

| Diligenciar la                        | PERSONAL Personal ocupado 1                                                                                                    |                                                                                                    |
|---------------------------------------|----------------------------------------------------------------------------------------------------|----------------------------------------------------------------------------------------------------|
| información<br>solicitada.<br>Clic en | Cantidad de mujeres vinculadas    MARCO NORMATIVO                                                                                                    |                                                                                                    |
| Almacenar                             | Grupo NIF S GRUPO III - MICROEMPRESAS                                                                                                    |                                                                                                    |
|                                       | Cumplo?                                                                                                    | Mantengo?                                                                                                    |
|                                       | Declaro bajo la gravedad de juramento que cumplo con los requisitos establecidos en la Ley 1780 de 2016 para acceder a los beneficios del artículo 3 | Munifiesto bajo la gravedad de juramento que mantengo el cumplimiento de los requisitos establecidos en el numeral 2.2.2.41.5.2 del decreto reglamentario de la Ley 1780 de 2016 para acceder a los beneficios del artículo 3 |

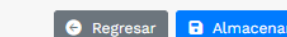

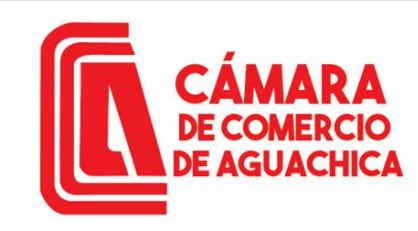

Si toda la información fue diligencia de manera correcta aparecerá el siguiente mensaje. Clic en OK.

| Liquidación<br>536499                        | Recuperación<br>WU7HKR                        |
|----------------------------------------------|-----------------------------------------------|
| 1. DATOS GENERALES DEL TRÁMITE Y LIQUIDACIÓN | ок                                            |
| 🖉 Renovación Matrícula Mercantil             |                                               |
| ×                                            |                                               |
| CAMARA DE COMERCIO DE AGUACHICA              | Los datos fueron almacenados correctamente! × |

| 2. DILIGENCIAMIENTO E IMPRESIÓN DE FORMULARIOS |                                                                                                    |         |           |           |            |           |  |  |
|------------------------------------------------|----------------------------------------------------------------------------------------------------|---------|-----------|-----------|------------|-----------|--|--|
| Señor cajero, confirme al                      | Señor cajero, confirme al usuario el valor total de la renovación y proceda, digitar la información de los formularios. |         |           |           |            |           |  |  |
| Matrícula                                      |                                                                                                    |         |           |           |            |           |  |  |
| Matricuta                                      | Nombre                                                                                                    | Ayrınat | A/IIICIAL | Estado    | Formulario | PDF       |  |  |
| 53-68046                                       | GUERRERO BOHORQUEZ CARMEN YOLIMA                                                                                        | 2024    | 2024      | Grabado   | C          | <b>G.</b> |  |  |
| 53-18637                                       | AUTOSERVICIO MERKATODO JYJT                                                                                             | 2024    | 2024      | Pendiente | C          |           |  |  |

Clic en el segundo Formulario para diligenciar la información.

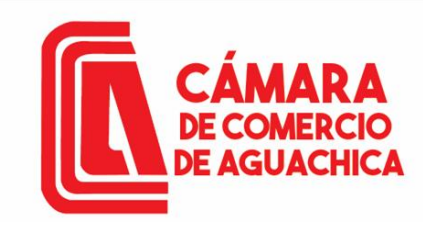

| Ľ | FORMULARIO | DE | ESTABL | ECIMIE | NTOS | DE | COMERCIO | C |
|---|------------|----|--------|--------|------|----|----------|---|
|---|------------|----|--------|--------|------|----|----------|---|

#### Información principal

| CARMEN YOLIMA | Estado<br>Liquidada en proceso | <b>Trámite</b><br>renovacionmatricula |
|---------------|--------------------------------|---------------------------------------|
| CARMEN YOLIMA | LIQUIDADA EN PROCESO           | renovacionmatricula                   |
|               |                                |                                       |
|               |                                |                                       |
|               |                                |                                       |
|               |                                |                                       |
|               |                                |                                       |
|               |                                |                                       |
|               |                                |                                       |
|               |                                |                                       |
|               |                                |                                       |

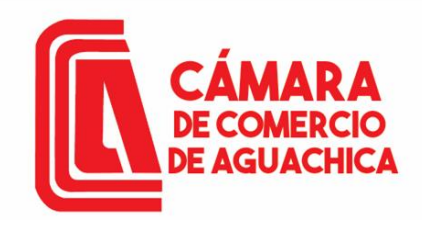

#### UBICACION COMERCIAL

!!! IMPORTANTE ::: Señor usuario recuerde que si al momento de realizar su renovación modifica la dirección comercial debe tener en cuenta lo prohibido, restringido y permitido por el respectivo municipio en cuanto a información al respecto comuniquese con la Cámara de Comercio y/o con la Alcaldía Municipal - Secretaria de Planeación, para que le informen adecuadamente sobre este requerimiento.

|                         | Dirección comercial                            | País                                                                                       | Municipio                 |
|-------------------------|------------------------------------------------|--------------------------------------------------------------------------------------------|---------------------------|
| Actualizar informacion  | CARRERA 8 N. 7-66 CORREGIMIENTO LOS ANGELES    | COLOMBIA (169)                                                                             | 20011 - AGUACHICA (CESAR) |
| ah asan la sa is        | Barrio                                         | Teléfono No. 1                                                                             | Teléfono No. 2            |
|                         | SELECCIONE                                     | 3177197041                                                                                 | Teléfono No. 2            |
| número de celular o     | Teléfono No. 3                                 | Número de fax                                                                              | Número predial            |
| o ma o olo otrópico     | Teléfono No. 3                                 | Número de fax                                                                              | Número predial            |
|                         | Correo electrónico                             |                                                                                            |                           |
|                         | janierantonio.2014@gmail.com                   |                                                                                            |                           |
|                         | 🗹 ACTIVIDAD ECONÓMICA                          |                                                                                            |                           |
|                         | Descripción de la actividad económica          |                                                                                            |                           |
|                         | COMERCIO AL POR MENOR DE BEBIDAS               |                                                                                            |                           |
|                         |                                                |                                                                                            | 2                         |
|                         | Por favor describa en forma resumida la activi | ad que se realiza en el establecimiento, sucursal o agencia. Utilice máximo 500 caracteres |                           |
|                         | Código de actividad económica principal        |                                                                                            |                           |
| Dodomoo ootuolizor      |                                                |                                                                                            |                           |
|                         |                                                |                                                                                            |                           |
| algún CIIU o agregar    | Codigo de actividad economica secundaria       |                                                                                            |                           |
|                         | Otras actividades                              |                                                                                            |                           |
| alguno si es el caso.   | OTRAS ACTIVIDADES                              |                                                                                            | 1                         |
| •                       | Otras actividades                              |                                                                                            |                           |
|                         |                                                |                                                                                            |                           |
|                         | S INFORMACION FINANCIERA AND 2024              |                                                                                            |                           |
| Diligenciar la cantidad | Valor comercial o activos vinculados           | Personal ocupado                                                                           |                           |
|                         | 5,000,000                                      | 0                                                                                          |                           |
| de empleados y tipo     |                                                |                                                                                            |                           |
| de local                | INFORMACION DEL LOCAL                          |                                                                                            |                           |
|                         | -                                              |                                                                                            |                           |
|                         | Tipo de local                                  |                                                                                            |                           |
|                         | NO PROPIO - ARRENDADO                          | ▼                                                                                          |                           |

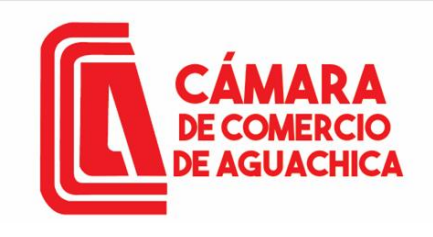

INFORMACIÓN DEL PROPIETARIO Nro. 0 Por favor complemente a continuación la información del propietario. Datos básicos Organización jurídica del propietario Cámara de Comercio del propietario 01 - PERSONA NATURAL  $\sim$ CAMARA DE COMERCIO DE AGUACHICA Tipo de identificación del propietario Matrícula del propietario CÉDULA DE CIUDADANIA 68046 Número de identificación del propietario Nit del propietario 1064837696 10648376962 Nombre del propietario GUERRERO BOHORQUEZ CARMEN YOLIMA Información de notificación y ubicación Dirección comercial del propietario Municipio comercial del propietario CR 8 7 66 CRR LOS ANGELES 20614 - RIO DE ORO (CESAR) Dirección de notificación del propietario Municipio de notificación del propietario CR 8 7 66 CRR LOS ANGELES 20614 - RIO DE ORO (CESAR) Teléfono No. 1 del propietario Teléfono No. 2 del propietario 3185600941 Teléfono No. 2 del propietario Teléfono No. 3 del propietario Teléfono No. 3 del propietario Representación legal Nombre del Representante Legal Tipo de identificación del Representante Legal Nombre del Representante Legal POR VERIFICAR Número de identificación del Representante Legal Ultimo año renovado del propietario Número de identificación del Representante Legal 2023

### Información del propietario Almacenar.

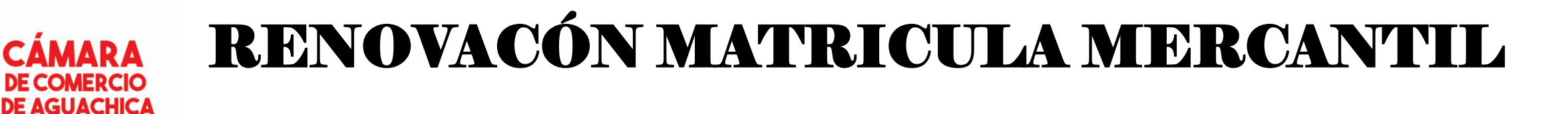

Si toda la información fue diligencia de manera correcta aparecerá el siguiente mensaje. Clic en OK.

| RCIO DE AGUACHICA                | Los datos fueron almacenados correctamente! | ×        |              |
|----------------------------------|---------------------------------------------|----------|--------------|
|                                  |                                             |          |              |
| a Mercantil                      |                                             |          |              |
| DEL TRÁMITE Y LIQUIDACIÓN        |                                             | ок       |              |
| Liquidación                      |                                             | Recu     | peración     |
| 536499                           |                                             | W        | U7HKR        |
| Nombre                           |                                             | E        | stado        |
| GUERRERO BOHORQUEZ CARMEN YOLIMA |                                             | LIQUIDAD | A EN PROCESO |
|                                  |                                             |          |              |

2. DILIGENCIAMIENTO E IMPRESIÓN DE FORMULARIOS

4. OPCIONES DISPONIBLES

Señor cajero, confirme al usuario el valor total de la renovación y proceda, digitar la información de los formularios.

Formularios diligenciados correctamente

| Matrícula | Nombre                           | A/Final | A/Inicial | Estado  | Formulario | PDF |
|-----------|----------------------------------|---------|-----------|---------|------------|-----|
| 53-68046  | GUERRERO BOHORQUEZ CARMEN YOLIMA | 2024    | 2024      | Grabado | Ľ          | D.  |
| 53-18637  | AUTOSERVICIO MERKATODO JYJT      | 2024    | 2024      | Grabado | C          | Ω.  |

Opciones disponibles dar clic en Firma electrónica.

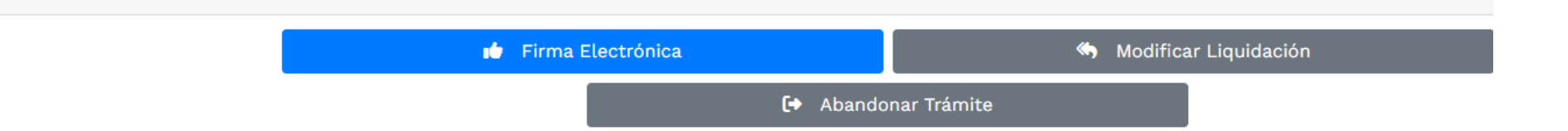

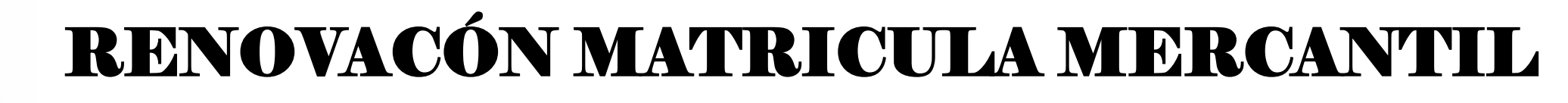

1. Sigue firmar electrónicamente el trámite Firmar electrónicamente.

Firmado electrónico

Para poder realizar el pago en forma virtual o en sucursales bancarias y/o corresponsales, deberá firmarlo en forma electrónica.

Pago en nuestras oficinas

Para presentar el trámite en nuestras oficinas, recuerde que debe imprimir los formularios, firmarlos y e incluir los soportes requeridos.

Firmar electrónicamente Pagar en nuestras oficinas Abandonar

WU7HKR - Proceso de firmado electrónico (renovacionmatricula)

El firmado electrónico será realizado por CAMILO VELAIDES HERNANDEZ con número de identificación 9691448. Una vez indique firmar el trámite, ACEPTA que está de acuerdo y conoceel contenido de los formularios, las solicitudes y los documentos que se anexan al trámite.Una vez firmado el trámite, el sobre digital le llegará al correo cvelaides@hotmail.com

Los soportes que hacen parte del sobre digital serán los siguientes:

3. Clic en Firmar.

F AGUACH

| FORMULARIO | DE RENOVACIO | N DE PERSONA | NATURAL- | EXPEDIENTE # 680 | )46 |
|------------|--------------|--------------|----------|------------------|-----|
|            |              |              |          |                  |     |

FORMULARIO DE RENOVACION DE ESTABLECIMIENTO DE COMERCIO- EXPEDIENTE

# 18637

2. Verificar el número de recuperación y clic en Continuar.

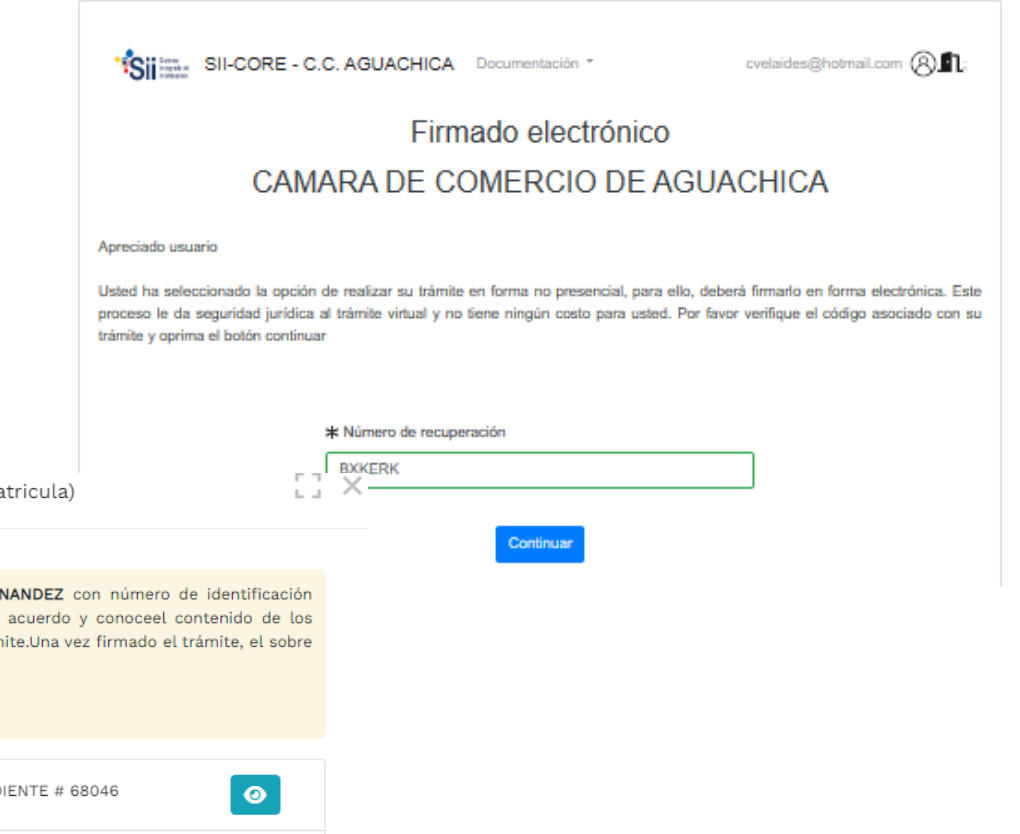

0

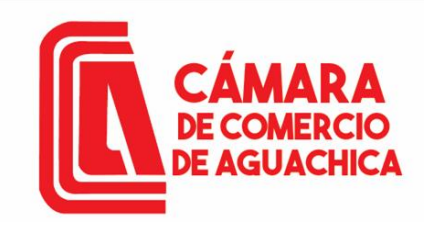

5.

Firmado electrónico

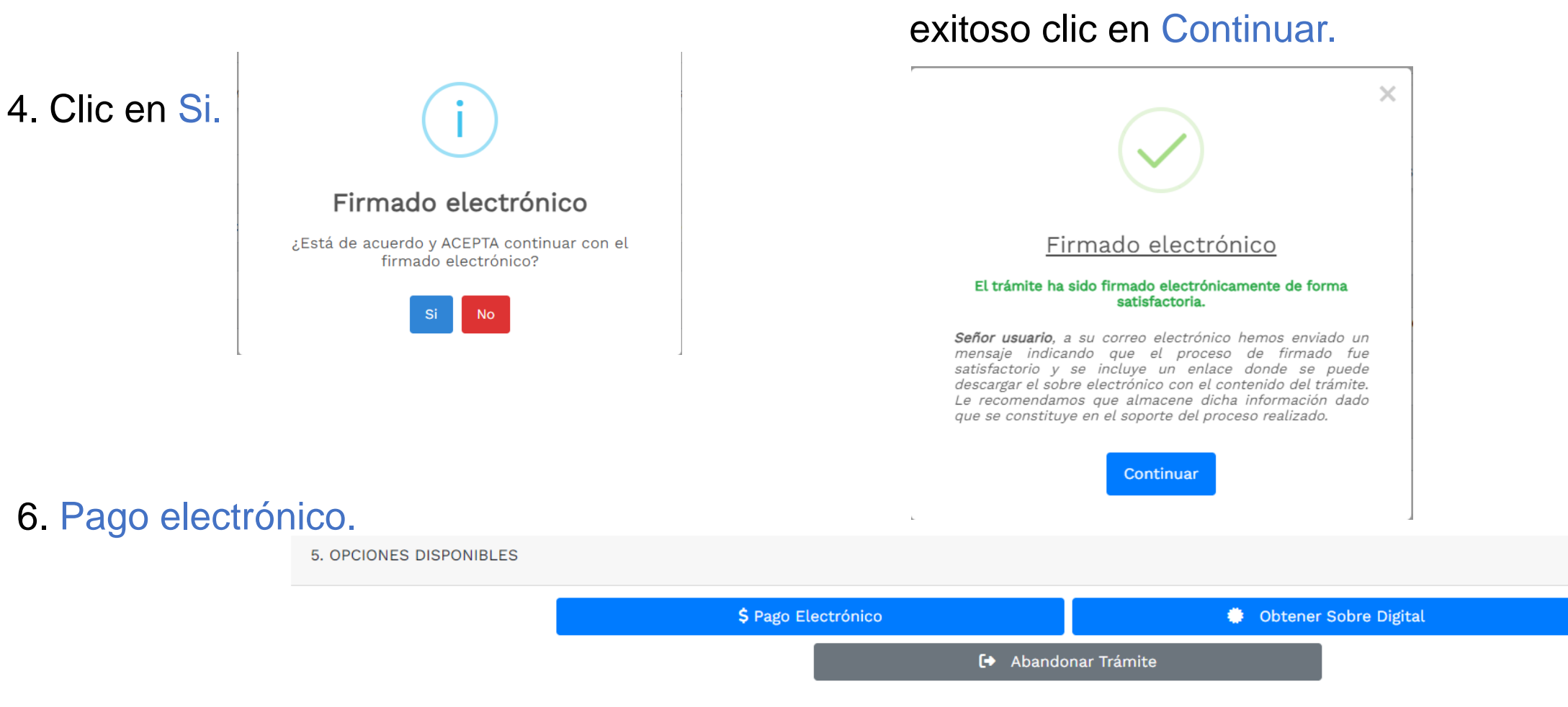

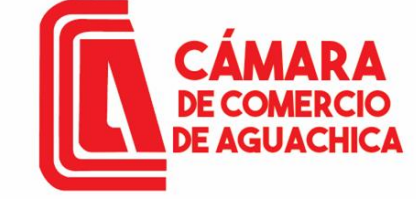

Confirmar el número de recuperación y Continuar.

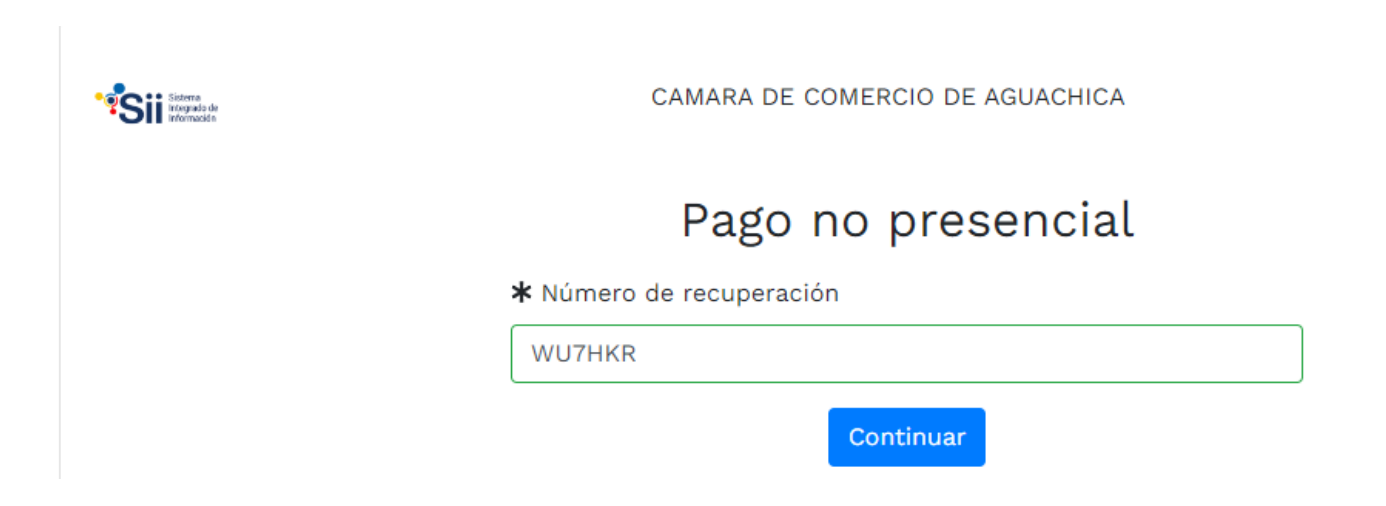

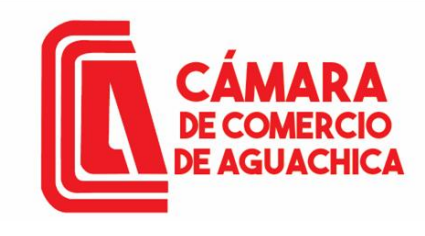

Sii Stera

CAMARA DE COMERCIO DE AGUACHICA

Pago no presencial

Liquidación Nro.: 536499

Trámite: renovacionmatricula

Código de recuperación WU7HKR

#### Valor a pagar \$243,900

Recuerde que para trámites de renovación, la factura electrónica deberá ser expedida a nombre del dueño de la matrícula o inscripción que se esté renovando, por lo tanto la información que diligencie a continuación debe corresponder con los datos de identificaciór y contacto del titular

| \star Tipo de cliente  | ) de cliente 😽 Tipo |                              | * Ide             | 🗚 Identificación del cliente                                 |  |
|------------------------|---------------------|------------------------------|-------------------|--------------------------------------------------------------|--|
| Persona natural        | ✓ Cédula            | Cédula de ciudadania (1) 🗸 🗸 |                   | 1064837696                                                   |  |
|                        |                     |                              | En cas            | o de NITS incluya el dígito de verificación                  |  |
| Primer apellido        | Segundo apellido    | Primer nor                   | mbre              | Segundo nombre                                               |  |
| GUERRERO               | BOHORQUEZ           | CARMEN                       |                   | YOLIMA                                                       |  |
| <b>*</b> Dirección     |                     | <b>★</b> Municipi            | 0                 | Código postal                                                |  |
| CR 8 7 66 CRR LOS ANGE | LES                 | RIO DE C                     | RO (CES)          | ✓                                                            |  |
| Teléfono fijo          | \star Nro. C        | elular                       | * Cor             | rreo electrónico                                             |  |
| 3185600941             |                     |                              |                   | gyolima06@gmail.com                                          |  |
|                        |                     |                              | A este<br>factura | correo se enviarán soportes, certificados y<br>a electrónica |  |
|                        | F                   | agar con PSE o Tarjeta de    | e Crédito         |                                                              |  |
|                        | Se hac              | e uso de la pasarela de p    | agos Tu Compra    |                                                              |  |

Completar los datos del pagador Clic en Pagar con PSE o Tarjeta de crédito.

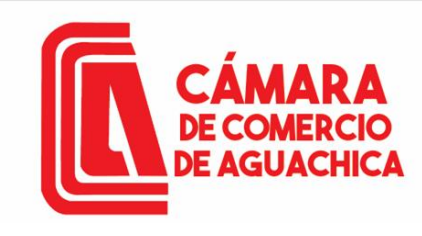

Después de diligenciar la información del cliente pagador, dar Clic en Aceptar Políticas V Tratamiento de datos. Seleccionar la modalidad de pago en este caso tomaremos PSE.

Seleccionamos el banco.

Consecutivo Comercio: 5300000468202 Descripción: matriculapnat Valor a pagar: \$102.200.00 COP

#### Información Usuario

Resumen de la compra

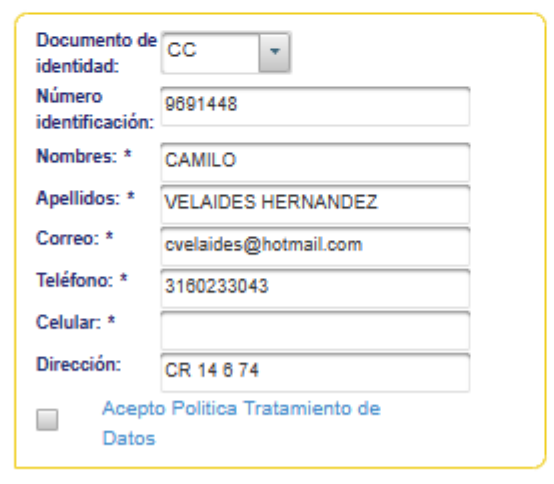

CAMARA DE COMERCIO DE AGUACHICA N.I.T.: 800.073.355-4 Teléfono: (5) 565 0650

#### Seleccione medio de pago

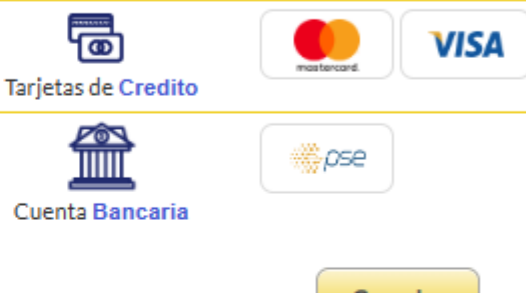

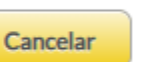

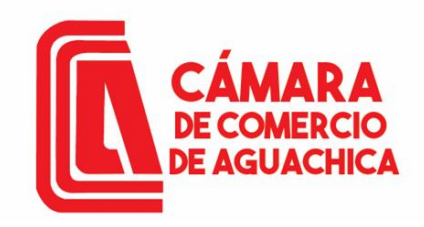

### NOTA:

El proceso de Renovación de su Matricula tarda entre 3 a 5 minutos en verse reflejado, después de este tiempo puede comprar el certificado; en caso contrario favor comunicarse al 316 0233043 Ext 120 o 121 o al correo <u>sistemascca@camaraaguachica.org.co</u> o a <u>sistemas@camaraaguachica.org.co</u>